# Inbetriebnahme elmeg IP1x0-Telefone an einer Telefonanlage

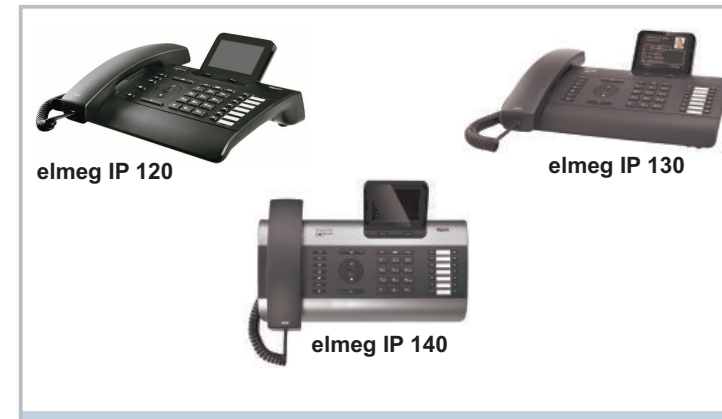

# Die elmeg-hybird-Systemfamilie

Die Familie der elmeg hybird-Systeme umfasst die IP-fähigen Telefonanlagen hybird 120, hybird 130, hybird 300, hybird 600 sowie die Octopus F50, die Digitalisierungsbox Premium und die Digitalisierungsbox Standard der Deutschen Telekom, die an DeutschlandLAN-Anschlüssen betrieben werden. Alle Geräte der Systemfamilie sind in der Lage IP1x0-Telefone automatisch zu erkennen und provisionieren

## SIP-Client-Lizenzen

Die elmeg IP-Telefone elmeg IP120, elmeg IP130 und elmeg IP140 benötigen im Vergleich zu einem Standard-VoIP-Telefon keine zusätzliche SIP-Client-Lizenz an elmeg hybird-Systemen

Terminallizenzen sind für elmeg IP1x0-Telefone jedoch erforderlich

## Voraussetzungen

- Zur Unterstützung von elmeg IP1x0-Telefonen werden folgende Softwareversionen benötiat:
- Für Telefonanlagen 9.1.8 Rev. 3 oder höher

- Für elmeg IP1x0-Telefone: elmeg\_2.00.00 oder höher

Bevor Sie Ihr Systemtelefon mit der Telefonanlage verbinden, müssen Sie einen DHCPund Provisionierungsserver bereitstellen. Diesbezüglich haben Sie 2 Möglichkeiten:

- Die IP-Konfiguration der Telefone erfolgt über den internen DHCP-Server der Telefonanlage (s. Variante 1)
- Die IP-Konfiguration der Telefone erfolgt über einen externen DHCP-Server (s. Variante 2)

#### Provisionierung Variante 1

#### Provisionierung mithilfe des internen DHCP-Server:

Führen Sie folgende Konfigurationsschritte in der Benutzeroberfläche der Telefonanlage

1. Gehen Sie in das Menü Assistenten → Erste Schritte.

- 2. Setzen Sie den Adressmodus auf Statisch.
- 3. Legen Sie die IP-Adresse und Netzmaske der Telefonanlage fest.
- 4. Aktivieren Sie Dieses Gerät als DHCP-Server verwenden
- 5. Definieren Sie unter IP-Adressbereich einen IP-Adresspool für den DHCP-Server. 6. Aktivieren Sie System als Zeitserver. Damit synchronisieren elmeg Systemtelefond
- ihre Zeit über die Telefonanlage
- 5. Aktivieren Sie die Option Übertrage Provisionierungsserver für.
- 8. Wenn die Systemzeit über einen dedizierten Zeitserver angepasst werden soll, aktivieren Sie die Option Systemzeit über Zeitserver aktualisieren und konfigurieren Sie mindestens den Primären NTP-Zeitserver
- 9. Deaktivieren Sie die Option Manuelle Zeiteinstellung.

# **Provisionierung Variante 2**

# Provisionierung mithilfe eines externen DHCP-Servers:

## Konfiguration der Telefonanlage:

Führen Sie folgende Konfigurationsschritte in der Benutzeroberfläche der Telefonanlage aus:

## 1. Gehen Sie in das Menü Assistenten → Erste Schritte.

- 2. Setzen Sie den Adressmodus auf Statisch.
- 3. Legen Sie die IP-Adresse und Netzmaske der Telefonanlage fest.
- 4. Aktivieren Sie System als Zeitserver. Damit synchronisieren elmeg Systemtelefone ihre Zeit über die Telefonanlage.
- 5. Deaktivieren Sie die Optionen Manuelle Zeiteinstellung sowie Systemzeit über Zeitserver aktualisieren
- 6. Wenn die Systemzeit über einen dedizierten Zeitserver angepasst werden soll, aktivieren Sie die Option Systemzeit über Zeitserver aktualisieren und konfigurieren Sie mindestens den Primären NTP-Zeitserver.

Konfiguration des externen DHCP-Servers:

- 1. Definieren Sie einen IP-Adresspool für den DHCP-Server.
- 2. Weisen Sie dem IP-Adresspool die DHCP-Option 114 (URL) zu. 3. Verwenden Sie die folgende URL: http://IP-Adresse der elmeg hybird/eg\_prov/
- 4. Geben Sie die IP-Adresse des NTP-Zeitservers an.

## Provisionierung

Falls die genannten Voraussetzungen erfüllt sind, melden sich elmeg IP1x0-Telefone automatisch an der Telefonanlagen an, sobald Sie diese anschließen. Das Telefon wird im unteren Abschnitt der Übersichtsseite des GUI-Menüs Endgeräte → elmeg-Systemtelefone → elmeg IP1x angezeigt

Zum Abschluss der Provisionierung müssen Sie dem Systemtelefon mindestens eine interne Rufnummer zuweisen.

Gehen Sie wie folgt vor:

- 1. Durch Anklicken der Schalfläche Zelangen Sie in die allgemeinen Einstellungen. 2. Geben Sie eine Beschreibung für das Telefon ein.
- 3. Im Untermenü Rufnummern fügen Sie mit Hinzufügen dem Telefon mindestens eine
- Interne Rufnummer zu.

4. Aktivieren Sie die Option IP/MAC-Bindung, um die angezeigte IP-Adresse für dieses Endgerät zu reservieren

5 Bestätigen Sie Ihre Fingaben mit OK

Alternativ können Sie mithilfe der Schaltfläche Neu ein elmeg IP1x0-Gerät auch manuell einrichten. Hierfür benötigen Sie die MAC-Adresse des einzurichtenden Systemtelefons. Nach dem Anschließen des Telefons erfolgt eine automatische Erkennung und Inbetriebnahme. Sichern Sie abschließend Ihre Einstellungen, indem Sie Konfiguration speichern auswählen. Das Selektieren der Sprache kann anschließend an allen elmeg IP1x0-Geräten erfolgen.

Die Displaysprache des Telefons können Sie auch auf der GUI-Oberfläche im Menü Endgeräte

→ elmeg-Systemtelefone → elmeg IP1x → Einstellungen festlegen.

## Voreinstellungen

In der Telefonanlage sind die internen Rufnummern bereits für Systemtelefone vorbelegt, d. h. hierfür sind bereits Benutzer in der Standardkonfiguration angelegt. Diese Rufnummern können für die Provisionierung verwendet werden

Im Menü Assistenten -> PBX -> Benutzer werden Ihnen alle bereits konfigurierten Benutzer angezeigt.

Bei der elmeg hybird 300/600 müssen Benutzer und zugehörige interne Rufnummern zuerst eingerichtet werden

## Zugriff auf das Telefon

Nach erfolgreicher Provisionierung können Sie im Konfigurationsmenü der Telefonanlage unter Endgeräte → elmeg-Systemtelefone → elmeg IP1x mithilfe der Schaltfläche 🖃 auf die Benutzeroberfläche der Systemtelefone - den Web-Konfigurator - zugreifen.

Dort können Sie u. a. Passwörter ändern, ein Update durchführen, eine Anrufweiterschaltung oder Funktionstasten einrichten

Der Administrator des Systems kann den Benutzern einen individuellen Oberflächen-Konfigurationszugang einrichten. So kann sich der Benutzer die wichtigsten persönlichen Einstellungen anzeigen lassen und bestimmte individuell anpassen.

Weiterführende Informationen finden Sie im Benutzerhandbuch Ihres elmeg IP1x0-Telefons auf unserer Webpräsenz www.bintec-elmeg.com

#### Update

Auf der bintec elmeg-Homepage www.bintec-elmeg.com werden Firmware-Updates bereitgestellt, um Ihr Telefon immer auf dem neuesten Stand zu halten. Die aktuelle Version Ihrer geladenen Firmware sehen Sie auf dem Display Ihres elmeg IP1x0-Telefons. Drücken Sie im Ruhezustand des Telefons die Mitte der Navigationstaste. Wählen Sie im Hauptmenü die Funktion Einstellungen → Info.

Sie können das Update manuell oder automatisch ausführen.

#### Automatisches Update:

- 1. Aktuelle Systemsoftware-Dateien finden Sie im Download-Bereich unter www.binteceg.com. Laden Sie die neue Systemsoftware auf Ihre Telefonanlage.
- 2. Im Menü Wartung → Aktualisierung Systemtelefone → Systemsoftware-Dateien sehen Sie die aktuelle Version der Systemsoftware.
- 3. Laden Sie die neue Systemsoftware und Speichern Sie die Systemsoftware-Dateien auf den internen Speicher Ihres Geräts.

#### Manuelles Update:

Um Ihr elmeg IP1x0-Telefon manuell zu aktualisieren, wenden Sie sich bitte an das Support

Center der bintec elmeg GmbH, um die entsprechenden Dateien zu erhalten. Zusätzliche Informationen finden Sie im Systemhandbuch der elmeg Telefone unter

www.bintec-elmeq.com

## Reset

#### Systemtelefon:

Sie können Ihr elmeg IP1x0 durch 5 Sekunden langes Drücken des Reset-Knopfs an der Geräteunterseite auf den Auslieferungszustand zurücksetzen

Admin-Passwort des Web-Konfigurator-Zugangs: Sie können Ihr Administratorpasswort für den Web-Konfigurator auf das Standardpasswort zurücksetzen

Wechseln Sie hierzu im Admin-Zugang Ihrer Telefonanlage ins Menü Endgeräte → elmeg-Systemtelefone →elmeg IP1x → i und anschließend auf die Registerkarte Einstellungen Aktivieren Sie Administratorpasswort und bestätigen Sie Ihre Einstellungen mit OK.

#### User-Passwort des Web-Konfigurator-Zugangs: Sie können das Benutzerpasswort für den Web-Konfigurator auf das Standardpasswort zurücksetzen.

Wechseln Sie hierzu im Benutzerzugang Ihrer Telefonanlage ins Menü Benutzerzugang ightarrowelmeg-Telefone → Zugeordnete elmeg Telefone → 🖉 . Aktivieren Sie Benutzerpasswort und bestätigen Sie Ihre Einstellungen mit OK.

## Passwörter

Der Zugang zum Web-Konfiguratior und zum Administrationsfunktionen am Telefon ist zur Sicherheit mit Passwörtern geschützt. Im Folgenden finden Sie eine Auflistung aller voreingestellten Passwörter: Administratorpasswort für den Web-Konfigurator: admin

- Benutzerpasswort für den Web-Konfigurator: user
- Passwort für Einstellungen am Telefon

## Konfiguration der Funktionstasten

admir

Die Funktionstasten der elmeg IP1x0-Telefone kann der Administartor über die Telefonanlage der elmeg hybird-Familie oder im Gerät selbst für den Anwender konfigurieren. Die Funktionen, die auf den Tasten programmiert werden können, sind bei den einzelnen Telefonen unterschiedlich

Beachten Sie bitte, das die Konfiguration in der Telefonanlage die Konfiguration im Telefon überschreibt!

Sie können das Überschreiben verhindern, indem Sie für diese Taste in der Telefonanlage die Option Nicht konfiguriert wählen.

Gehen Sie in das Menü Endgeräte  $\rightarrow$  elmeg-Systemtelefone  $\rightarrow$ elmeg IP1x  $\rightarrow \square$  und anschließend auf die Registerkarte Tasten

Wählen Sie das Symbol 🖉, um vorhandene Einträge zu bearbeiten. Im Popup-Menü konfigurieren Sie die Funktionstasten ihres IP-Telefons

#### Systemtelefon elmeg IP1x elmeg DECT

| Allgemein | Rufnummern                                        | Tasten | Einstellungen   |           |               |   |
|-----------|---------------------------------------------------|--------|-----------------|-----------|---------------|---|
| aste      | Text für Beschriftungsblatt                       |        |                 | Tastentyp | Einstellungen |   |
| aste1     | 1                                                 |        |                 |           |               |   |
| aste2     | Telefon: gag . Typ: elmeg IP120, 1. Rufnummer: 20 |        |                 |           |               |   |
| aste3     | Taste 1                                           |        |                 |           |               |   |
| aste4     | Tastenname                                        |        |                 |           |               |   |
| aste5     | Interne MON                                       |        |                 |           |               | - |
| aste6     | Interne Mon                                       |        | 20 •            |           |               |   |
| Taste7    | Tastentyp                                         |        | Zielwahitaste v |           |               |   |
|           | Rufnummer                                         | MSN)   |                 |           |               |   |

Folgende Funktionen können Sie mit IP-Telefonen nutzen:

- Zielwahltaste: Rufnummer speichern. Bei Eingabe einer externen Rufnummer muss die Amtskennziffer 0 vorangestellt sein, wenn in Ihrem Telefon Berechtigungsklasse = keine automatische Amtsholung eingestellt ist.
- Zielwahltaste (DTMF): MFV-Sequenz speichern.
- Linientaste Teilnehmer: Anwahl. Statusanzeige und Anrufübernahme eines ausgewählten Teilnehmers
- MSN-Auswahltaste: Anwahl, Statusanzeige und Anrufübernahme eines konfigurierten SIP Accounts
- Anrufweiterschaltung ein/aus: Sie können im Endgerät nur eine einzige Weiterschaltungsvariante einrichten. Die dort hinterlegte Anrufweiterschaltung gilt für alle Anrufe.
- Offene Rückfrage: Ein Externgespräch in die offene Rückfrage legen

Menü - Anrufweiterschaltung: Ordnet der Funktionstaste den Menüpunkt

Bedingungen für die Anrufweiterschaltung konfigurieren.

• XMI -Dateien: Ordnet der Funktionstaste eine URI zu

im Menü des Telefons ebenfalls aktiviert werden

über Ihre Telefonanlage.

des Pools überwachen

anzeigen lasser

Sie

individuell eingestellt werden

Anklopfverhalten einsteller

Verfügung:

Nächster Anruf anonym: Bei Ihrem nächsten Anruf wird die abgehende Rufnummer gewählt. Dem angerufenen Teilnehmer wird Ihre Rufnummer nicht übermittelt.

Anrufweiterschaltung (AWS) im Display-Menü Ihres Telefons zu. Sie können die

Nicht konfiguruert: Die Funktionstaste wird vom Endgerät selbst und nicht von der

Für die Telefone elmeg IP 130 und elmeg IP140 stehen noch folgene Funktionen zur

Telefonanlage verwaltet. Mit dieser Einstellung sperren Sie die Taste für eine Provisionierung

Menü - Media-Pool: Sie können Bilder, die Sie als Bildschirmschoner verwenden, Anruferbilder

für Telefonbucheinträge und Klingeltöne verwalten. Außerdem können Sie die Kapazität

Menü - Internet-Radio: Sie können eine Verbindung zum zuletzt eingestellten Internet-

Im Menü der elmeg IP1x0-Telefone können Sie bei Einstellungen → Telefonie →

Sie können das Anklopfverhalten als auch den Klingelton festlegen

. Gehen Sie dazu in das Menü Einstellungen → Telefonie

Melodie - externer Anruf (Klingelton für externe Rufe)

Melodie - interner Anruf (Klingelton für interne Rufe) festlegen.

Verbindungen die bestehenden Verbindungen bearbeiten oder gewünschten Rufteilnehme

2. Bei Rufnummer klicken Sie auf Bearbeiten. Für jede Rufnummer müssen die Einstellungen

. Bei Erweiterte Einstellungen unter Entgangene/angenommene Anrufe zählen können

Radiosender herstellen oder einen anderen Sender auswählen. Hierfür muss die Funktion

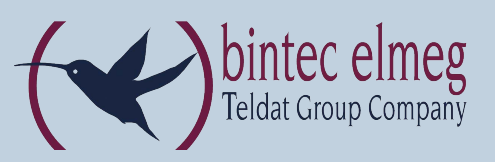

## Kennzifferprozeduren

Die im Anschluss tabellarisch aufgeführten Kennzifferprozeduren können Sie auch auf Funktionstasten hinterlegen, indem Sie die entsprechende Sequenz als Kurzwahl-Rufnummer konfigurieren

Beachten Sie, dass Funktionen, wie Team ein-/ ausloggen, zwei Funktionstasten benötigen. Eine ausführliche Beschreibung aller verfügbaren Prozeduren finden Sie auf unserer Webpräsenz ww.bintec-elmea.com

| Prozedur      | Funktion                                                              |  |  |  |  |
|---------------|-----------------------------------------------------------------------|--|--|--|--|
| Allgemeine Te | lefoniefunktionen                                                     |  |  |  |  |
| *0            | Heranholen des Rufs                                                   |  |  |  |  |
| #0a…a[#]      | Gezieltes Heranholen des Rufs <sup>1)</sup>                           |  |  |  |  |
| *#bbb         | Zentrale Kurzwahl aus dem Telefonbuch 2)                              |  |  |  |  |
| Endgeräteein  | stellungen                                                            |  |  |  |  |
| *10cc#        | Follow me von intern für entfernte Teilnehmer einrichten 3)           |  |  |  |  |
| #10cc#        | Follow me löschen                                                     |  |  |  |  |
| *11dd#        | Anrufweiterschaltung sofort einrichten 4)                             |  |  |  |  |
| #11           | Anrufweiterschaltung sofort löschen                                   |  |  |  |  |
| *12dd#        | Anrufweiterschaltung nach Zeit einrichten 4)                          |  |  |  |  |
| #12           | Anrufweiterschaltung nach Zeit löschen                                |  |  |  |  |
| *13dd#        | Anrufweiterschaltung bei besetzt einrichten 4)                        |  |  |  |  |
| #13           | Anrufweiterschaltung bei besetzt löschen                              |  |  |  |  |
| *14dd#        | Anrufweiterschaltung bei besetzt und nach Zeit einrichten 4)          |  |  |  |  |
| #14           | Anrufweiterschaltung bei besetzt und nach Zeit löschen                |  |  |  |  |
| Verbindungsb  | ezogene Einstellungen                                                 |  |  |  |  |
| *20ee         | Gezielte Belegung des Bündels 5)                                      |  |  |  |  |
| *21           | Offene Rückfrage                                                      |  |  |  |  |
| Applikationen |                                                                       |  |  |  |  |
| *53g          | Schaltkontakt g schließen 6)                                          |  |  |  |  |
| #53g          | Schaltkontakt g öffnen 6)                                             |  |  |  |  |
| *54g          | Schaltkontakt g zeitgesteuert schließen 6)                            |  |  |  |  |
| *60i…i#       | Einloggen ins Team 7)                                                 |  |  |  |  |
| #60i…i#       | Ausloggen aus Team 7)                                                 |  |  |  |  |
| *61           | Mobilen Teilnehmer einloggen                                          |  |  |  |  |
| #61           | Mobilen Teilnehmer ausloggen                                          |  |  |  |  |
| *62           | VoIP, User-Portability: Registrierungsänderung                        |  |  |  |  |
| Schaltaufgabe |                                                                       |  |  |  |  |
| *90           | PBX-Nachtmodus einschalten                                            |  |  |  |  |
| #90           | PBX-Nachtmodus ausschalten                                            |  |  |  |  |
| *91j          | Alle Teams in Variante j schalten 8)                                  |  |  |  |  |
| #91jrr#       | Team mit Rufnummer rr in Variante j schalten                          |  |  |  |  |
| *92k          | Alle TFE in Variante k schalten 9)                                    |  |  |  |  |
| *93j          | Alle externen Ansagen in Variante j schalten 8)                       |  |  |  |  |
| *94j          | Optionaler Abwurf für Teilnehmer in Variante j schalten <sup>8)</sup> |  |  |  |  |
| *95j          | Globaler Abwurf für Teilnehmer in Variante j schalten <sup>8)</sup>   |  |  |  |  |
| *99           | Service-Zugang freischalten                                           |  |  |  |  |
| #99           | Freischaltung des Service-Zugangs löschen                             |  |  |  |  |

<sup>1)</sup> a...a: Rufnummer des Internteilnehmers

<sup>2)</sup> bbb: Kurzwahl-Nummer 000 - 999

<sup>3)</sup> c...c: Internrufnummer, deren Anrufe weitergeschaltet werden <sup>4)</sup> d...d: Rufnummer, zu der weitergeleitet wird

5) ee: Nummer des Bündels 01 - 99

6) g: Nummer des Schaltkontakts 1-2

...i: Rufnummer des Teams <sup>8)</sup> i. Variante 1 - 4

9) k: Variante 1 - 2

## Info

Das aktuelle Handbuch und zusätzliches Informationamaterial finden Sie auf unserer Webpräsenz www.

#### Kontakt:

Falls SIe zu Ihrem Produkt Fragen oder zusätzliche Informationen wünschen, erreichen Sie das Support Center der bintec elmeg GmbH montags bis freitags von 8:00 bis 17:00 Uhr unter

Telefon +49 911 9673 0

Fax +49 911 688 0725

Technischen Support erhalten Sie an unserer Endkunden-Hotline während der üblichen Geschäftszeiten unter: 0900 1 38 65 93

Der Verbindungspreis beträgt 1 10 €/Minute aus dem deutschen Festnetz Mobilfunkpreise abweichend.

Detaillierte Informationen zu unseren Support- und Serviceangeboten entnehmen Sie bitte unseren Webseiten unter